# EXTERNALITY

Aplikace pro určení externích nákladů vyvolaných dopady znečištění ovzduší na lidské zdraví, ekosystémy a materiály.

Obsah

| I.   | Ú  | vod   |                                                                       |
|------|----|-------|-----------------------------------------------------------------------|
| ١١.  | D  | atova | á část programu Externality4                                          |
|      | A. | Obe   | cné předpoklady4                                                      |
|      | В. | Zálo  | žka Datové soubory5                                                   |
|      | 1. | Nad   | tení celkového datového souboru5                                      |
|      | 2. | Nad   | tení souboru imisí6                                                   |
|      | 3. | Vyp   | počtení interpolačního pole7                                          |
| 111. | Za | áložk | a Zdravotní dopady9                                                   |
| IV.  | Za | áložk | a Ekosystémy11                                                        |
|      | 1. | sta   | novení průměrné hodnoty indikátoru pdf11                              |
|      | 2. | vyh   | odnocení změny indikátoru pdf pro scénář změny imisí SOx či NOx11     |
|      | 3. | vyh   | odnocení změny ekonomické hodnoty pro scénář změny imisí SOx či NOx12 |
|      |    | a)    | pokud známe rozvrstvení krajinného pokryvu v místě12                  |
|      |    | b)    | pokud neznáme rozvrstvení krajinného pokryvu v místě12                |
| V.   | Za | áložk | a Vlivy na materiály13                                                |
|      | 1. | Pop   | vis vstupních dat pro výpočty na této záložce13                       |
|      |    | a)    | Data s prostorovou informací13                                        |
|      |    | b)    | Data bez prostorové informace14                                       |
|      | 2. | Výs   | tupy14                                                                |
| VI.  | Za | áložk | a Parametry výpočtů15                                                 |

#### I. Úvod

Projekt se zaměřuje na výzkum celospolečenských dopadů expozice materiálů, ekosystémů a zdraví populace znečištěnému ovzduší vyvolaných antropogenními zdroji emisí, součástí je vývoj integrovaného modelu hodnocení, který umožní efektivnější rozhodování v procesech EIA, HIA, SEA a RIA mezi různými možnostmi snižování dopadů antropogenních vlivů na životní prostředí.

Tento uživatelský manuál popisuje práci se softwarovým vybavením, které bylo v rámci tohoto projektu vytvořeno.

Uživatelské rozhraní programu je členěno do tzv. záložek, členění tohoto manuálu tomu tedy odpovídá. U uživatele se předpokládá základní znalost při ovládání počítače a práce v operačním systému Windows.

Projekt č. TA02021165 Integrované hodnocení rizik a dopadů na materiály, ekosystémy a zdravotní stav populace v důsledku expozice atmosférickým znečišťujícím látkám.

| Poskytovatel dotace: | Technologická agentura ČR                                            |
|----------------------|----------------------------------------------------------------------|
| Hlavní řešitel:      | Univerzita Karlova v Praze<br>Centrum pro otázky životního prostředí |
| Spoluřešitelé:       | ATEM - Ateliér ekologických modelů<br>SVÚOM s.r.o.                   |
| Programové řešení:   | Ing. Martin Zeman                                                    |

## II. Datová část programu Externality

## A. Obecné předpoklady

Program je dodáván s datovým souborem, který obsahuje následující datové vrstvy ve formátu ESRI-Shape file:

- datová vrstva Budovy
- datová vrstva Základní sídelní jednotky
- datová vrstva Obce s rozšířenou působností
- datová vrstva Kraje
- datová vrstva Lesy
- datová vrstva Corine

ESRI Shapefile je datový formát pro ukládání vektorových prostorových dat pro geografické informační systémy. Je vyvinutý a řízený firmou Esri jako otevřený formát pro datovou interoperabilitu mezi Esri a ostatními softwarovými produkty.

Shapefiles prostorově popisují geometrické body, linie a plochy: v mapách mohou například reprezentovat výšky, vrstevnice a lesy. Každý prvek pak může obsahovat atributy, které daný prvek popisují. Shapefile ukládá netopologickou geometrii a atributovou informaci pro prostorové prvky v jedné datové sadě. Geometrie prvku je ukládána v podobě vektorových souřadnic. Jeho velkou výhodou oproti jiným datovým zdrojům je rychlé vykreslování a možnost editace.

Datové vrstvy jsou dodávány v souřadnicovém systému S-JTSK, což je systém jednotné trigonometrické sítě katastrální, tedy pravoúhlá souřadnicová síť používaná v geodézii na území České republiky a Slovenska (pro zeměměřické práce v civilním sektoru).

Uživatel programu si tak načítá vlastní datový soubor, který popisuje hodnoty imisí v pravoúhlé síti. Předpokládá se, že soubor bude obsahovat data imisí pro znečišťující prvky NO<sub>2</sub>, PM<sub>2,5</sub>, PM<sub>10</sub> a B(a)P, vždy na stejných souřadnicích, tedy soubor bude mít zhruba tato datová pole (sloupce databáze):

- record id
- S-JTSK souřadnice X
- S-JTSK souřadnice Y
- hodnota imise pro NO<sub>2</sub>
- hodnota imise pro PM<sub>2,5</sub>
- hodnota imise pro PM<sub>10</sub>
- hodnota imise pro B(a)P, benzo(a)pyren
- hodnota imise pro NO<sub>x</sub>
- hodnota imise pro SO<sub>x</sub>

Pořadí jednotlivých sloupců není předepsáno, po načtení do programu tak musí uživatel přiřadit konkrétní sloupce svých dat výše uvedeným datovým polím.

Desetinná čísla v tomto souboru musí mít standardní desetinný oddělovač, tedy buď znak "." (tečka) nebo "," (čárka).

Program načítá data ve formátu CSV (oddělovač je znak ";" (středník)) a DBF.

### B. Záložka Datové soubory

Záložka Datové soubory obsahuje následující základní prvky uživatelského rozhraní:

- ShapeFile viewer, který umožňuje náhled na grafická data, obsažená v jednotlivých vrstvách
- řídící prvek TabControl se záložkami:
  - o Datové vrstvy (obsahuje další řídící prvek TabControl)
  - o IMISE a Interpolace (obsahuje další řídící prvek TabControl)
- standardní ovládací tlačítka

### 1. Načtení celkového datového souboru

Na této záložce se pracuje s datovými soubory popisovanými v části II.A tohoto manuálu. Celkový datový soubor, dodávaný s tímto programem se načte pomocí tlačítka "Načíst celkový soubor dat":

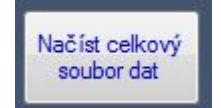

Objeví se klasický dialog pro načtení souboru, datový soubor dodávaný s programem má název Externality.dat. Po načtení se jednotlivé datové vrstvy rozčlení do příslušných záložek v řídícím prvku TabControl, který je obsažen v záložce Datové vrstvy:

| Datové vrstvy | IMISE a in | nterpolac | e      |      |        |
|---------------|------------|-----------|--------|------|--------|
| ZSJ Obc       | e ORP      | Kraje     | Budovy | Lesy | Corine |

Pokud uživatel vybere jednu z těchto záložek, zobrazí se v ní databázové informace přidružené ke každému geometrickému prvku (tj. budově, obci, kraji apod.) a v prvku ShapeFile viewer se zobrazí náhled na všechny grafické prvky (tj. polygony nebo body) této vrstvy. Kolečkem myši lze měnit měřítko zobrazení prohlížet tak zobrazovaná data velmi podrobně.

Na následujících obrázcích je uveden příklad zobrazení vrstvy základních sídelních jednotek:

| ZSJ Obc | e ORP Kraje    | Budovy Lesy | Corine         |         |                        |
|---------|----------------|-------------|----------------|---------|------------------------|
| KOD_ZSJ | NAZ_ZSJ        | KOD_OBEC    | NAZ_OBEC       | KOD_ORP | NAZ_OF                 |
| 000019  | Abertamy       | 554979      | Abertamy       | 4106    | Ostrov                 |
| 000027  | Hřebečná       | 554979      | Abertamy       | 4106    | Ostrov                 |
| 000035  | Adamov         | 535826      | Adamov         | 3102    | České Bu               |
| 000043  | Adamov-střed   | 581291      | Adamov         | 6201    | <mark>Blans</mark> ko  |
| 000051  | Dolní Adršpach | 547786      | Adršpach       | 5201    | Broumov                |
| 000060  | Horní Adršpach | 547786      | Adršpach       | 5201    | Broumov                |
| 000078  | Albeř          | 546798      | Nová Bystřice  | 3105    | Jindřichů <sup>,</sup> |
| 000086  | Albrechtice    | 551015      | Drahonice      | 3117    | Vodňany                |
| 000094  | Albrechtice    | 567175      | Hom í Jiřet ín | 4206    | Litvínov               |
| 000108  | Jezeří         | 567175      | Hom í Jiřet ín | 4206    | Litvínov               |
| 000116  | Albrechtice    | 547981      | Albrechtice    | 5306    | Lanškrou               |
| 000124  | Albrechtice    | 598925      | Albrechtice    | 8108    | Havířov                |
| 000132  | Důlský         | 598925      | Albrechtice    | 8108    | Havířov                |
| 000141  | Nový Svět II   | 598925      | Albrechtice    | 8108    | Havířov                |
| 000159  | Pacalůvka I    | 598925      | Albrechtice    | 8108    | Havířov                |
| 000167  | Pardubice      | 598925      | Albrechtice    | 8108    | Havířov                |
| •       | III            |             |                | N.      | •                      |

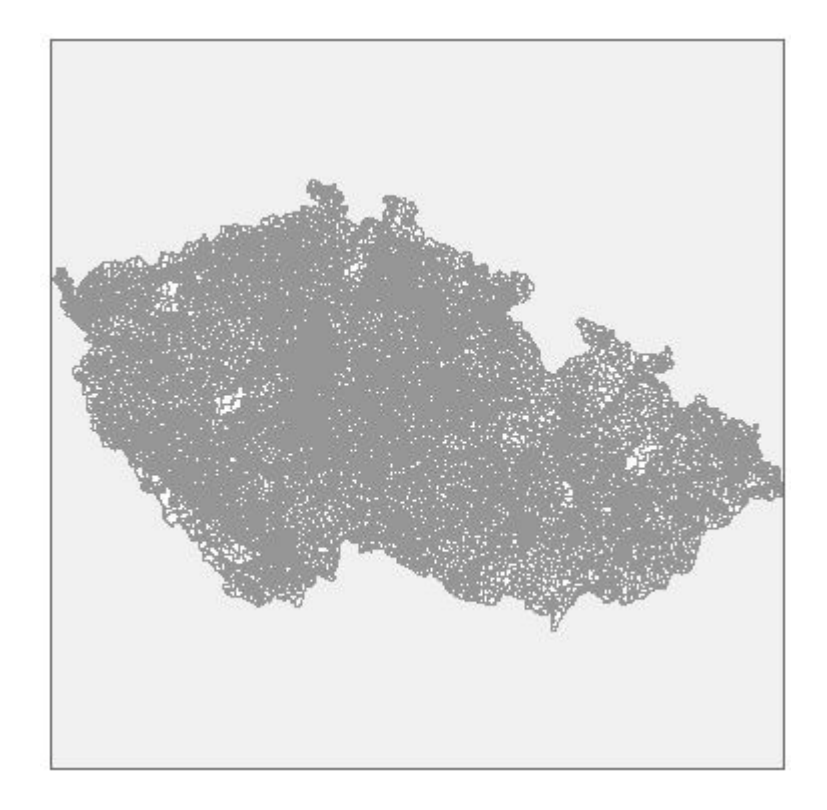

### 2. Načtení souboru imisí

S uživatelským souborem imisních dat se pracuje na záložce "IMISE a interpolace". Data se načtou standardním způsobem stiskem tlačítka "NAČÍST IMISE":

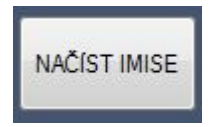

Po načtení dat je třeba přiřadit jednotlivé sloupce příslušným polím, které program očekává. To znamená, že je potřeba pomocí ovládacích prvků UpDown programu říct, ve kterém sloupci dat se nachází x-ová souřadnice, y-ová souřadnice, data pro imise NO<sub>2</sub>, atd., viz obrázek níže:

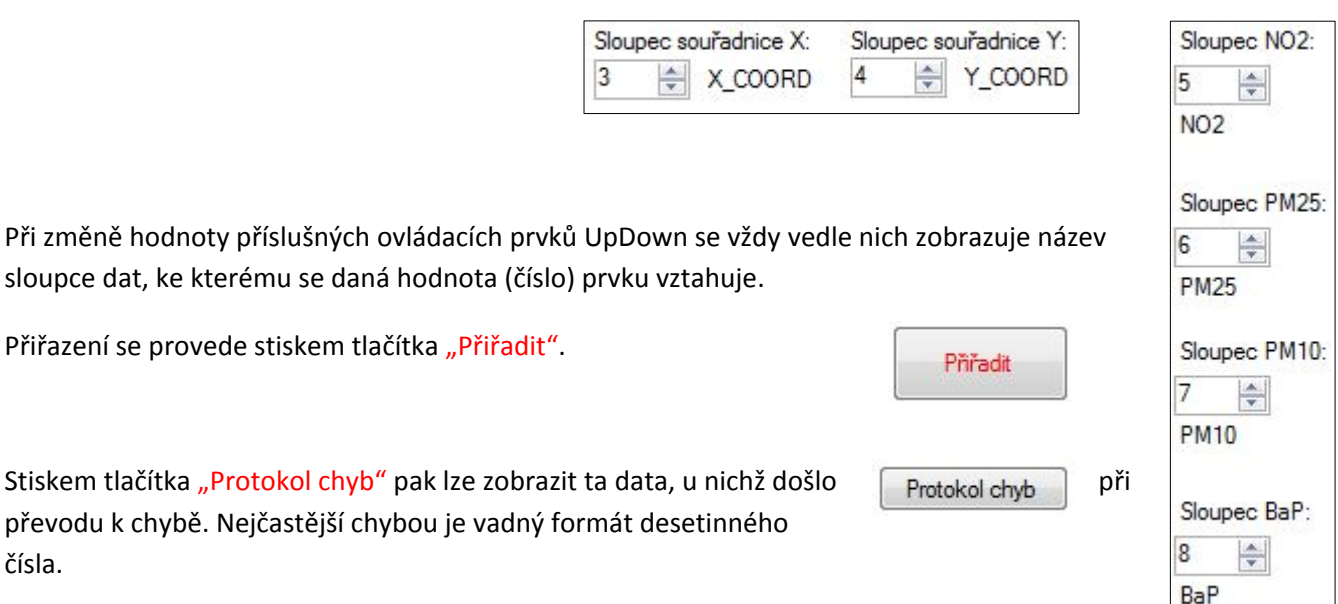

čísla.

#### Po tomto přiřazení se vytvoří pracovní ShapeFile imisí a také zobrazí se v ovládacím ShapeFile viewer:

|                                                                                                    | Datové vrstvy | IMISE a interpolace   |                      |                    |                      |               |
|----------------------------------------------------------------------------------------------------|---------------|-----------------------|----------------------|--------------------|----------------------|---------------|
|                                                                                                    | IMISE data    | Interpolace průniku v | rstvy Budovy a Imise | Interpolace průnik | u vrstvy Lesy a Imis | e Interpola   |
| (Tex)                                                                                                    | xID           | RECNO                 | X_COORD              | Y_COORD            | NO2 A                | Sloupec NO2   |
|                                                                                                    | 24855         | 604                   | -746619,8909         | -1211367,768       | 5,3891               | 5             |
|                                                                                                    | 24858         | 605                   | -745119,8909         | -1211367,768       | 5,7705               | NO2           |
|                                                                                                    | 25746         | 662                   | -772869,8909         | -1210934,755       | 8,2676               |               |
|                                                                                                    | 25747         | 663                   | -772369,8909         | -1210934,755       | 8,7582               | Sloupec PM25: |
|                                                                                                    | 25748         | 664                   | -771869,8909         | -1210934,755       | 9,2244               | 6 🚖           |
|                                                                                                    | 25796         | 665                   | -747869,8909         | -1210934,755       | 4,9584               | PM25          |
|                                                                                                    | 25797         | 666                   | -747369,8909         | -1210934,755       | 5,1777               | Sloupec PM10  |
|                                                                                                    | 25798         | 667                   | -746869,8909         | -1210934,755       | 5,4195               | 7             |
|                                                                                                    | 25799         | 668                   | -746369,8909         | -1210934,755       | 5,5889               | PM10          |
|                                                                                                    | 25800         | 669                   | -745869,8909         | -1210934,755       | 5,6906               |               |
|                                                                                                    | 25801         | 670                   | -745369,8909         | -1210934,755       | 5,8256               | Sloupec BaP:  |
|                                                                                                    | 25802         | 671                   | -744869,8909         | -1210934,755       | 5,9444               | 8 🚔           |
|                                                                                                    | 26691         | 729                   | -772619,8909         | -1210501,743       | 8,7033               | BaP           |
|                                                                                                    | 26692         | 730                   | -772119,8909         | -1210501,743       | 9,1991 -             |               |
|                                                                                                    | •             | III                   |                      |                    | Þ                    |               |
| EXTERNALITY                                                                                                    |               | • L: V 0              | * L: - X             |                    | Počet:364 203        |               |
| Aplikace pro určení externích nákladů vyvolaných dopady<br>znečištění ovzduší na lidské zdraví, ekosystémy a materiály. | 3             | ACCOORD               | Y_COORD              | Protokol chyb      |                      | Přířadit      |

Při změně měřítka ovládacího prvku ShapeFile viewer lze pak podrobně zobrazit pravidelnou síť imisních bodů.

#### 3. Vypočtení interpolačního pole

Po načtení a přiřazení imisních dat je potřeba vypočíst interpolační pole pro zvolené úlohy, tzn. přiřadit na základě imisních dat jednotlivým útvarům (tj. budovám, lesům, plochám vrstvy Corine) imise, kterými jsou tyto zasaženy.

Dále bude popisován postup při výpočtu interpolačního pole pro vrstvu budov, postup při výpočtech pro vrstvu lesů a Corine je obdobný.

Při přiřazení sloupců imisí se zároveň provede průnik dat imisí a vrstvy budov, aby se interpolační pole počítalo jen pro ty budovy, které spadají do území, pro které byla imisní data stanovena:

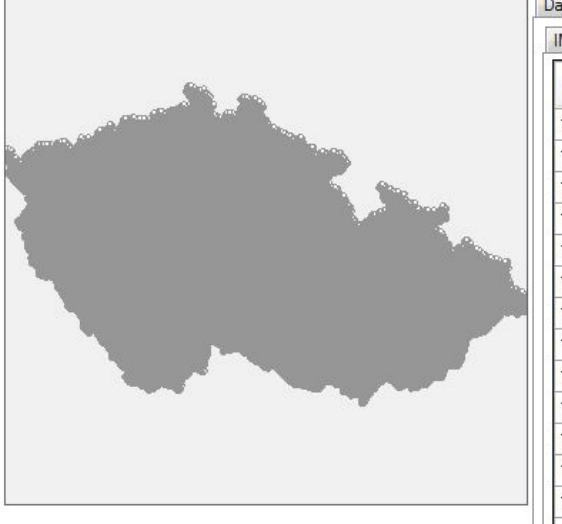

| MISE data Inte | erpolace průniku vrstv | ry Budovy <mark>a Im</mark> ise | Interpolace p | orůniku vrstvy L | esy a Imise Interpola |
|----------------|------------------------|---------------------------------|---------------|------------------|-----------------------|
| IDOB           | x                      | Y                               | OBY           | idx zsj          | zsj name              |
| 1000182479     | -743541.06             | -1049871.09                     | 3             | 12567            | Jiráskova čtvrť       |
| 1000182509     | -743632.80             | -1049767.00                     | 5             | 12567            | Jiráskova čtvrť       |
| 1000182525     | -743983.52             | -1048883.43                     | 24            | 12596            | Bran ik-střed         |
| 1000182568     | -743930.54             | -1048167.94                     | 2             | 12571            | Braník-Na křížk       |
| 1000182592     | -743832.22             | -1048162.21                     | 4             | 12571            | Braník-Na křížk       |
| 1000108694     | -739455.48             | -1048515.44                     | 2             | 12583            | Spořilov              |
| 1000108724     | -739424.96             | -1048530.05                     | 4             | 12583            | Spořilov              |
| 1000108741     | -739408.93             | -1048535.03                     | 4             | 12583            | Spořilov              |
| 1000108759     | -739391.17             | -1048539.46                     | 4             | 12583            | Spořilov              |
| 1000124371     | -742433.85             | -1048444.58                     | 5             | 12544            | Dolní Krč-Ryšár       |
| 1000124410     | -741991.19             | -1049245.55                     | 4             | 12550            | U krčského nád        |
| 1000124479     | -741930.37             | -1049272.62                     | 2             | 12550            | U krčského nád        |
| 1000124550     | -741803.88             | -1049227.70                     | 4             | 12550            | U krčského nád        |
| 1000124771     | -742585.32             | -1048470.09                     | 3             | 12544            | Dolní Krč-Ryšár       |
| <              | III                    |                                 |               |                  | •                     |

EXTERNALITY

Aplikace pro určení extemích nákladů vyvolaných dopady znečištění ovzduší na lidské zdraví, ekosystémy a materiály Řádky k jednotlivým budovám pak obsahují odkazy na nadřazené vrstvy, které danou budovu zařazují do příslušných základních sídelních jednotek, obcí, obcí s rozšířenou působností a krajů. Tyto vztahy jsou pak využity při agregaci vypočtených dopadů.

Interpolační pole se buduje postupně pro všechny znečišťující látky, přesněji řečeno tedy pro ty, které byly skutečně načteny. Po výpočtu se do tabulky průniku vrstvy budov přidají sloupce vypočtených imisí pro každou počítanou znečišťující látku. Průběh výpočtu se zobrazuje v ovládacím prvku ProgressBar a lze jej přerušit stisknutím tlačítka "Stop":

| Class X Liss X             |                  | Počet:364     | 203      |  |
|----------------------------|------------------|---------------|----------|--|
| 3 X_COORD                  | 4 + Y_COORD      | Protokol chyb | Přiřadit |  |
|                            | Long Long        |               |          |  |
| očítají se imise pro jedno | tlivé budovy:NO2 |               |          |  |

Princip stanovení průniku imisních dat a vrstev ekosystémů je stejný, jak ve výše uvedeném případě.

## III. Záložka Zdravotní dopady

Na této záložce lze spočítat dopady stanovených imisí pro obyvatelstvo dle stanovené metodiky. Výpočet lze ještě parametrizovat volbou pro parametr BGR (zda se má vztahovat ke krajům nebo k obcím s rozšířenou působností), dále lze zvolit agregační úroveň, ke které se mají agregovat zdravotní dopady na obyvatelstvo a konečně pak rok, ke kterému se zdravotní dopady stanovují a který tak zohledňuje vývoj věkové skladby obyvatelstva pro dané základní územní jednotky v čase. Příslušné ovládací prvky, které tyto volby umožňují, jsou uvedeny vpravo.

Na této záložce jsou pak zobrazeny dvě tabulky, jedno pro vyjádření vypočteného vztahu "Dávka – účinek", druhá pak pro zobrazení vypočteného vztahu "Účinek – náklady". Každý řádek pak představuje záznam dle zvolené agregační úrovně, který spadal do oblasti, pro kterou byly stanoveny načtené imise.

Celková suma za všechny záznamy se pak zobrazí ve skupině "CELKEM", viz obrázek vpravo.

Počítá se celkem 14 rovnic vztahu "Dávka – účinek", přesněji řečeno počítají se ty rovnice, které se vztahují k znečišťujícím látkám, jejichž imise byly skutečně načteny. Pokud některá látka v datech chyběla, rovnice se pro ni nespočtou.

Výpočet se spouští stiskem tlačítka "Vypočíst zdravotní dopady", jeho průběh lze sledovat v ovládacím prvku ProgressBar, lze jej přerušit stiskem tlačítka "Stop". Výsledky lze pak uložit do souboru, program v současné době podporuje formáty CSV, DBF a XML Excel.

Na následující stránce je uveden příklad vypočtených dopadů pro všechny znečišťující látky, přičemž jako agregační úroveň byly zvoleny základní územní jednotky a data imisí byla načtena pro oblast Prahy.

V případě, že uživatel má k dispozici více souborů imisních dat, lze vyhodnocovat výše uvedené zdravotní dopady jako rozdílové, tedy jak se tyto změní při změně imisní situace v dané lokalitě při přechodu mezi různými imisními stavy reprezentovanými příslušnými soubory imisních dat.

| param<br>předč<br>chroni | etr BGR pro riziko<br>asného úmrtí z<br>cké expozice |
|--------------------------|------------------------------------------------------|
| ۲                        | BGR za kraje                                         |
| 0                        | BGR za ORP                                           |
|                          |                                                      |

| agre       | gační úroveň           |
|------------|------------------------|
| ۲          | ZSJ                    |
| $\bigcirc$ | obce                   |
| 0          | ORP                    |
| $\bigcirc$ | kraje                  |
| $\odot$    | celé územ í dle imis í |

| Zpracovat za rok |   |
|------------------|---|
| 2015             | • |
| CELKEM           |   |
| Dávka - účinek   |   |

| Dávka - účinek             |
|----------------------------|
| 3 061 639,6619             |
|                            |
| Účinek - náklady základní  |
| 12 075 039 423 200,3000    |
|                            |
| Účinek - náklady rozšířená |
| 166 412 410 653,5900       |
| No                         |

| Dávka - účinek               |           |                         |          |             |              |         | Učinek - náklady                       |                     |              |
|------------------------------|-----------|-------------------------|----------|-------------|--------------|---------|----------------------------------------|---------------------|--------------|
| OBJECTID                     | KOD 7SJ P | NAZ 75,1 P              | ORYVATEI | účinek      | voll chronic | hrt rad | základní skupina                       | rozšířená skupina   | •            |
|                              |           |                         | 1        | celkem      |              | 201     | 16 577 669 900,0161                    | 473 713 092,0058    | 111          |
| 12503                        | 127175    | Londýnská               | 6134     | 42 574,6864 | 641,9426     | 500,3   | 7 422 002 125 5559                     | 204 400 £37 1402    | -            |
| 12612                        | 128279    | Chodov-západ            | 1981     | 18 461,1624 | 277,6758     | 216.4   | C C1C 200 011 ACC1                     | 2011,100 001 102    |              |
| 12570                        | 127850    | Hodkovičky-vých         | 2807     | 16 052,7370 | 240,9757     | 187,8   | 705 221 570 200E                       | 72 000 001 10/2/222 |              |
| 12569                        | 127841    | Jiráskova čtvrť-z       | 846      | 6 638,8598  | 99,5744      | 77.6    | 2 /00 301 20/ 200<br>2 001 201 201 200 | /3 U00 001,1040     |              |
| 12545                        | 127604    | Dolní Krč-Rvšánka       | 2779     | 24 923.9408 | 375.2302     | 292.4   | 9 901 335 861,5962                     | 2/6 4/0 169,2585    |              |
| ACTOC                        | 306100    | ližní Město-litoc       | 5746     | 25 951 4109 | CPCT PAS     | 303.7   | 10 641 517 591,0433                    | 286 432 063,9825    |              |
| +7107                        | nninn     | מוקו וו ואופפות-חותכייי | 0+/7     | m1+100 07   | 2021,000     | 1000    | 8 534 103 175,9670                     | 234 042 191,1112    | i            |
| 12574                        | 127892    | Dvorce                  | 2836     | 21 150,4208 | 318,0348     | 247,8   | 73 100 435.1991                        | 1 974 269.2878      | i            |
| 12599                        | 128147    | Veslařský ostrov        | 23       | 178,7898    | 02,6856      | 02.0    | 9 529 607 949 2347                     | 275 459 017 3548    |              |
| 20125                        | 306118    | Jižní Město Il-sever    | 3238     | 24 719,5504 | 373,0016     | 290.7   | N20C 003 1CT 78C                       | 3CCT 018 CC3 T      |              |
| 22388                        | 329797    | Kunratice-Ke Hrá        | 170      | 692,1695    | 10,3834      | 08.0    | 7 NG 170 500 7                         | 10/ 10 227 2052     |              |
| 12577                        | 127922    | Na Kavčích horá         | 2389     | 17 558,7532 | 264,1026     | 205.8   | (FU),000 C/1 CCU (                     | 101 EET 070 1411    |              |
| 12554                        | 127698    | Homí Jeremenko          | 2311     | 24 796,6160 | 375,0023     | 292.2   | 2/2 400 000 000 000                    | 2// 33/ 3/3/1411    |              |
| 12589                        | 128040    | Krčská nemocnice        | 120      | 324,6914    | 04,8752      | 03.7    | 133 430 023, 163/                      | 3 362 342,3300      |              |
| 1001                         | 8000      | Chodowsnichod           | 1851     | 17 205 AC21 | 759 5241     | : CUC   | 6 644 799 382,2142                     | 191 6/5 168,5250    | i            |
| 10071                        | 077071    |                         | 1001     | 1001007 /1  | 1100,000     | 1.202   | 4 777 948 633,6036                     | 132 702 415,1877    | i            |
| 21050                        | 3159/4    | Hom i Kunratice         | 2154     | 8///'1/611  | 180,1/10     | 140,4   | 10 087 373 028,8506                    | 292 353 074,4758    |              |
| 12544                        | 127591    | Homí Krč                | 2610     | 26 226,6063 | 395,8099     | 308.5   | 1 518 032 240,2819                     | 40 652 626,6159     |              |
| 12646                        | 128619    | Modřany-sever           | 2098     | 3 685,8235  | 55,3330      | 43.1    | 5 243 677 593.3547                     | 140 837 248.0872    |              |
| •                            | m         |                         |          |             |              | 4       | CUTA 102 77C 000 0C                    | EDF FAD DAD EDDD    | ÷            |
|                              | Hotovo    |                         |          |             |              |         |                                        | Poč                 | Set:213      |
| Vypočíst<br>zdravotní dopady |           |                         |          |             |              |         |                                        | STOP UIO            | žit<br>počtu |

## IV. Záložka Ekosystémy

Na této záložce lze vyhodnotit dopady stanovených imisí na ekosystémy. Jako vstupní data zde figurují vrstvy Lesy a Corine, práce s imisními daty je obdobná, jako v případě stanovení zdravotních dopadů na obyvatelstvo. Tato část předpokládá, že uživatel má k dispozici alespoň dva soubory imisních dat, tedy výchozí stav a modelový stav.

Aplikace pro tuto oblast umožnuje:

- 1) stanovit průměrnou hodnotu indikátoru pdf pro stav pokryvu
- 2) vyhodnotit změnu indikátoru pdf pro scénář změny imisí SO<sub>x</sub> či NO<sub>x</sub>
- 3) vyhodnotit změnu ekonomické hodnoty pro scénář změny imisí SO<sub>x</sub> či NO<sub>x</sub>
  - a) pokud známe rozvrstvení krajinného pokryvu/lesů v místě
  - b) pokud neznáme rozvrstvení krajinného pokryvu/lesů v místě

V této fázi pracuje aplikace s daty, která vznikla průnikem vrstvy imisí s vrstvami ekosystémů obdobným způsobem, jako v předchozí části. Vrstvy ekosystémů jsou buď součástí dat dodávaných s aplikaci, nebo si uživatel může nahrát vlastní.

V případě, že uživatel použije vlastních data pro vrstvu pokryvu, je třeba, aby data obsahovala atribut, který identifikuje třídu pokryvu pro každou plochu dat. V tomto případě je vždy třeba, aby uživatel označil sloupec, ve kterém je tento atribut v databázi vrstvy obsažen.

#### 1. stanovení průměrné hodnoty indikátoru pdf

Pokud uživatel pracuje s vrstvou pokryvu Corine, přiřadí se na základě výše uvedeného atributu každé ploše pokryvu dané vrstvy identifikátor pdf. Pokud uživatel pracuje s vrstvou lesů, přiřadí se každé ploše lesa pdf průměrného lesa v ČR, neboť vrstva lesů nerozlišuje lesy na další podskupiny (ani specifikace D-R funkce neumožňuje další rozlišení podle např. přirozenosti lesa).

V tomto bodě pak aplikace vypočítá průměrný pdf/m<sup>2</sup> pokryvu pro každou plochu vrstvy. Z těchto hodnot se pak vypočte vážený průměr pro každou plochu nadřazené agregační vrstvy, přičemž váha každé plochy, která patří do této nadřazené agregační vrstvy, se vztahuje k celkové ploše daného pokryvu v této nadřazené agregační vrstvě. Nadřazenou agregační vrstvou může být opět vrstva základních sídelních jednotek, vrstva obcí, vrstva obcí s rozšířenou působností či vrstva krajů. Stejným způsobem lze té určit průměrný pdf/m<sup>2</sup> pokryvu pro celé území, pro které byly uživatelem dodány imisní sady.

#### 2. vyhodnocení změny indikátoru pdf pro scénář změny imisí SOx či NOx

V této části je pracováno pouze s přírodními ekosystémy, které jsou ohroženy eutrofizací a acidifikací (pro ostatní třídy pokryvu je změna pdf nulová) a je uvažován pouze efekt suché depozice.

Každé ploše zpracovávané vrstvy se pak přiřadí hodnota parametru změny indikátoru pdf, který určuje, jak se daný indikátor mění v závislosti na znečištění.

Aplikace na základě uživatelem dodaných imisních sad, které popisují imisní situace na zvoleném území v různém čase, dále vyhodnotí změnu imisí pro každou plochu vrstvy lesa či pokryvu. Na základě této změny a na základě výše přiřazeného parametru se pro každou plochu zpracovávané vrstvy určí změna pdf způsobená změnou imisní situace.

V tomto bodě pak aplikace vypočítá průměrnou změnu pdf/m<sup>2</sup> pokryvu pro každou plochu vrstvy. Z těchto hodnot se pak vypočte vážený průměr pro každou plochu nadřazené agregační vrstvy, přičemž váha každé plochy, která patří do této nadřazené agregační vrstvy, se vztahuje k celkové ploše daného pokryvu v této nadřazené agregační vrstvě. Nadřazenou agregační vrstvou může být opět vrstva základních sídelních jednotek, vrstva obcí, vrstva obcí s rozšířenou působností či vrstva krajů. Stejným způsobem lze té určit průměrný pdf/m<sup>2</sup> pokryvu pro celé území, pro které byly uživatelem dodány imisní sady.

#### 3. vyhodnocení změny ekonomické hodnoty pro scénář změny imisí SOx či NOx

V této části aplikace vyhodnocuje ekonomickou ztrátu spojenou s trvalou změnu ekosystému vzniklou na základě zvýšené imisní zátěže v daném roce. Jsou uvažovány tyto základní situace:

### *a) pokud známe rozvrstvení krajinného pokryvu v místě* Pro vrstvu CORINE:

Atribut odhadu změny koncentrace je vynásoben průměrnou ekonomickou hodnotou spojenou se změnou imisí, podle toho, zda se jedná o imise SO<sub>x</sub>, nebo NO<sub>x</sub> a zda se jedná o lesy či ostatní porosty - výsledek lze nazvat např. atributem *hodnota\_m2*.

#### Pro vrstvu lesů:

Atribut odhadu změny koncentrace, je vynásoben průměrnou ekonomickou hodnotou spojenou se změnou imisí podle zkoumané znečišťující látky - výsledek lze nazvat např. atributem *hodnota\_m2*.

Celková hodnota spojená se změnou imisních koncentrací v daném roce je dána:

# $\sum_{p=1}^{n} hodnota_{m2p} * plocha_{m2p}$

kde p je polygon; *plocha\_m2* plocha polygonu v m<sup>2</sup> a *hodnota\_m2* je hodnota atributu ekonomické hodnoty daného polygonu.

#### b) pokud neznáme rozvrstvení krajinného pokryvu v místě

Součástí dat aplikace jsou též průměrné ekonomické hodnoty na 1 m<sup>2</sup> obecné plochy ČR (vypočtené pro průměrné zastoupení přírodních ekosystémů v krajinném pokryvu na území ČR) spojené se změnou imisí o 1 µg/m3. Atribut odhadu změny koncentrace je pak vynásoben touto průměrnou ekonomickou hodnotou spojenou se změnou imisí.

Celková hodnota spojená se změnou imisních koncentrací v daném roce je dána:

## $\sum_{p=1}^{n} hodnota_{m2p} * plocha_{m2p}$

kde p je polygon; *plocha\_m2* plocha polygonu v m<sup>2</sup> a *hodnota\_m2* je hodnota atributu ekonomické hodnoty daného polygonu (polygony jsou zde jen na základě rozdílných imisních koncentrací).

## V. Záložka Vlivy na materiály

V této části aplikace počítá korozní náklady pro materiály, které jsou použity v budovách, které se nacházejí na analyzovaném území. Tyto náklady pak aplikace počítá v několika úrovních:

Stejně jak při výpočtech zdravotních dopadů imisí se výpočty týkají budov z oblasti, která je definována sadou imisních hodnot, které se uživatel načítá. Aplikace pak provede průnik oblasti imisí s vrstvou budov, přičemž pak z databáze přidružené k této vrstvě načítá údaje, použité při výpočtech korozních nákladů.

#### 1. Popis vstupních dat pro výpočty na této záložce

#### a) Data s prostorovou informací

#### Imisní data:

Data dodává uživatel, aplikace pak předpokládá bodovou síť hodnot pro následující znečišťující látky:

- i. SO<sub>2</sub> (průměrná roční koncentrace [µg.m-3])
- ii. PM<sub>10</sub> (průměrná roční koncentrace [µg.m-3])
- iii. NO<sub>2</sub> (průměrná roční koncentrace [µg.m-3])

#### Vrstva budov

Data jsou dodávaná spolu s aplikací, jak bylo popsáno v předchozích částech tohoto textu. Oproti výpočtům zdravotních dopadů pak tato část aplikace používá i další údaje z databáze této vrstvy:

| Způsob využití budovy dle ISKN             |
|--------------------------------------------|
| Klasifikace stavebních děl CZ-CC           |
| Kód druhu domu dle SLDB                    |
| Kód materiálu nosných zdí budovy           |
| Zastavěná plocha budovy v m <sup>2</sup>   |
| Obestavěný prostor budovy v m <sup>3</sup> |
|                                            |

Pro účely těchto analýz se budovy člení podle způsobu využití do následujících kategorií:

- i. Rodinné domy
- ii. Bytové domy
- iii. Panelové domy
- iv. Historické budovy
- v. Průmyslové budovy
- vi. Zemědělské budovy
- vii. Administrativní budovy
- viii. Nákupní budovy
- ix. Sportovní budovy

#### Vrstva klimatických údajů

Vrstvy klimatologických údajů jsou generované z Atlasu podnebí ČR. Údaje představují dlouhodobé průměry daných charakteristik klimatu. Data jsou poskytována v rámci celkových defaultních dat.

Pro účely těchto analýz jsou používány následující charakteristiky klimatu:

- T (roční průměrná teplota vzduchu [°C])
- RH (roční průměrná relativní vlhkost vzduchu [%])
- Rain (průměrný roční úhrn srážek [mm])

#### b) Data bez prostorové informace

#### Environmentální parametry

Aplikace používá následující parametry:

**H**<sup>+</sup> (průměrná pH dešťových srážek - koncentrace H<sup>+</sup> [mg.l<sup>-1</sup>])

t (doba expozice v letech [roky])

**Cl**<sup>-</sup> (roční průměrná koncentrace chloridů ve srážkách [mg.l<sup>-1</sup>])

HNO<sub>3</sub> (průměrné roční koncentrace kyseliny dusičné [µg.m<sup>-3</sup>])

Znehodnocení materiálů se pak vyčísluje pro následujících 6 druhů:

- i. uhlíková ocel
- ii. zinek
- iii. hliník
- iv. měď
- v. pískovec
- vi. vápenec

#### 2. Výstupy

Výstupem výpočtů na této záložce jsou korozní náklady v Kč vyjádřené jako:

- a. celkové náklady za hodnocenou oblast:
- b. celkové náklady za hodnocenou oblast v členění podle druhu materiálu:
- c. celkové náklady za hodnocenou oblast v členění podle druhu budov:
- d. náklady vyjádřené na 1 m<sup>2</sup> exponovaného materiálu za hodnocenou oblast v členění podle druhu materiálu:
- e. celkové náklady v členění dle zvolených územních sídelních jednotek (USJ) pro agregaci výsledků:

#### Záložka Parametry výpočtů VI.

Na této stránce se zobrazují parametry, které byly použity pro výpočty jednotlivých úloh. Jako příklad lze uvést parametry vstupující do výpočtů zdravotních dopadů imisního zatížení obyvatelstva, viz následující obrázky:

| Pollutant Group |         |   | zdravotní účinek                       | kódový<br>název<br>yoll_chro | AGF      |   | RGF    | BGR            | CRF        | Unit cost        |
|-----------------|---------|---|----------------------------------------|------------------------------|----------|---|--------|----------------|------------|------------------|
| PM25            | M25 A 🔻 |   | riziko předčasného úmrtí z chronické e |                              | ag30up   | - | 1      | VZOREC         | 0,00603    | 709873,890421641 |
| PM25            | В       | - | dny s omezenou aktivitou               | brt_rad                      | agAll    | - | 1      | 19             | 0,0047     | 4259,47442159677 |
| PM25            | В       | - | dny s omezenou aktivitou               | net_rad                      | agAll    | - | -      |                | VZOREC     | 4259,47442159677 |
| PM25            | В       | - | dny pracovní neschopnosti              | wid                          | ag15to64 | - | VZOREC | VZOREC         | 0,0046     | 3984,07442159677 |
| PM10            | В       | - | kojenecká úmrtnost                     | mortality                    | agOto1   | - | 1      | 0,000654986714 | 0,004      | 25285700         |
| PM10            | В       | - | incidence chronické bronchitidy        | chronic                      | ag27up   | - | 1      | 0,0039         | 0,0117     | 686443,68        |
| PM25            | A       | - | hospitalizace s respiračními chorobami | respirator                   | agAll    | - | 1      | 0,013008053968 | 0,00019    | 15596,9923524124 |
| PM25            | A       | - | hospitalizace s chorobami srdce        | cardiova                     | agAll    | - | 1      | 0,030352157640 | 0,00091    | 31025,6715801264 |
| PM10            | В       | - | bronchitida u dětí                     | bronch                       | ag6to12  | - | 1      | 0,186          | 0,008      | 5245,39          |
| PM10            | В       | - | příznaky astmatu u astmatických dětí   | child_ast                    | ag5to19  | - | 0,035  | 62,05          | 0,0028     | 894,24           |
| NO2             | В       | - | bronchitida u dětí                     | bronch                       | ag5to14  | - | 1      | 0,0153         | 0,0021     | 5245,39          |
| NO2             | A       | - | riziko předčasného úmrtí z akutní expo | yoll_acute                   | ag.All   | - | 1      | VZOREC         | 0,00027    | 709873,890421641 |
| NO2             | A       | - | hospitalizace s respiračními chorobami | respirator                   | agAll    | - | 1      | 0,013008053968 | 0,0018     | 15596,9923524124 |
| BaP             | В       | - | rakovina                               | cancer                       | agAll    | - | 1      | 1              | 1,23999923 | 2673777          |

Formalizace Kraje LYG ORP Časový vývoj AGP

|                    | L MORECE L  |       |       |      |        |
|--------------------|-------------|-------|-------|------|--------|
| Kraj název         | Kraj<br>kód | LYG   | emp_r | PN   | CDR    |
| Hlavní město Praha | CZ010       | 95,8  | 76,7  | 9,7  | 0,0092 |
| Středočeský        | CZ020       | 95,7  | 72,4  | 13,3 | 0,0089 |
| Jihočeský          | CZ031       | 101,2 | 70,3  | 15,9 | 0,0095 |
| Plzeňský           | CZ032       | 101,2 | 72,6  | 14,8 | 0,0095 |
| Karlovarský        | CZ041       | 111,2 | 69,1  | 13,8 | 0,0099 |
| Ústecký            | CZ042       | 110,2 | 65,7  | 14,4 | 0,0102 |
| Liberecký          | CZ051       | 102   | 68,2  | 15,2 | 0,0093 |
| Královéhradecký    | CZ052       | 100   | 69,9  | 13,3 | 0,0096 |
| Pardubický         | CZ053       | 98,7  | 71,2  | 13,5 | 0,0094 |
| Vysočina           | CZ063       | 96,3  | 69,6  | 14,2 | 0,0091 |
| Jihomoravský       | CZ064       | 100,5 | 70,9  | 13,4 | 0,0092 |
| Olomoucký          | CZ071       | 104   | 66    | 14   | 0,0096 |
| Zlínský            | CZ072       | 102,5 | 69,4  | 16,1 | 0,0098 |
| Moravskoslezský    | CZ080       | 111   | 66,1  | 15,7 | 0,0102 |

| omalizace | Kraje | LYG ORP | Časový vývoj AGP |
|-----------|-------|---------|------------------|

| Formalizace Kraje LYG ORP Čas    | sový vývoj AGP |             |
|----------------------------------|----------------|-------------|
| Kraj název                       | Kraj kód       | hodnota LYG |
| Praha                            | 1101           | 95.8        |
| Benešov                          | 2101           | 105,3       |
| Beroun                           | 2102           | 106,2       |
| Brandýs nad Labem-Stará Boleslav | 2103           | 104,4       |
| Čáslav                           | 2104           | 105,9       |
| Čemošice                         | 2105           | 101,1       |
| Český Brod                       | 2106           | 106,6       |
| Dobříš                           | 2107           | 104,7       |
| Hořovice                         | 2108           | 107,3       |
| Kladno                           | 2109           | 106,9       |
| Kolín                            | 2110           | 105,6       |
| Kralupy nad Vitavou              | 2111           | 104,4       |
| Kutná Hora                       | 2112           | 106,8       |
| Lysá nad Labem                   | 2113           | 106,6       |
| Mělník                           | 2114           | 107,4       |
| Mladá Boleslav                   | 2115           | 103,3       |
| Mnichovo Hradiště                | 2116           | 106,1       |
| Neratovice                       | 2117           | 109,8       |
| Nymburk                          | 2118           | 106         |

| Formalizace | Kraje | LYG ORP             | Časový vývoj AGP |         |                     |          |        |        |
|-------------|-------|---------------------|------------------|---------|---------------------|----------|--------|--------|
| Rok         | agOto |                     | ag5to14          | ag5to19 | ag6to12             | ag15to64 | ag27up | ag30up |
| 2015        |       | 100%                | 100%             | 100%    | 100%                | 100%     | 100%   | 100%   |
| 2016        | -     | 97,8%               | 102,5%           | 101,6%  | 102,8%              | 99%      | 100,3% | 100,4% |
| 2017        |       | 96,2%               | 104, <b>4</b> %  | 103%    | 104,8%              | 98,1%    | 100,6% | 100,8% |
| 2018        |       | 94,5%               | 106,3%           | 104,5%  | 106,3%              | 97,2%    | 100,9% | 101,2% |
| 2019        |       | 92,7%               | 107,8%           | 106%    | 107,4%              | 96,5%    | 101,2% | 101,6% |
| 2020        |       | 91%                 | 108,7%           | 107,3%  | 107,7%              | 95,8%    | 101,4% | 102%   |
| 2021        |       | 89, <mark>4%</mark> | 109,2%           | 108,5%  | 107,3%              | 95,3%    | 101,5% | 102,4% |
| 2022        |       | 87,7%               | 108,9%           | 109,5%  | 106,9%              | 94,9%    | 101,6% | 102,7% |
| 2023        |       | 86%                 | 107,7%           | 110,3%  | 105,8%              | 94,8%    | 101,6% | 103,1% |
| 2024        |       | 84,3%               | 106,2%           | 110,8%  | 104,3%              | 94,8%    | 101,6% | 103,3% |
| 2025        |       | 82,7%               | 104,7%           | 111%    | 102,8%              | 94,9%    | 101,6% | 103,4% |
| 2026        |       | 81,1%               | 103%             | 110,8%  | 101%                | 95%      | 101,6% | 103,4% |
| 2027        |       | 79,6%               | 101,7%           | 110,1%  | 99,6%               | 95%      | 101,6% | 103,4% |
| 2028        |       | 78,4%               | 100,2%           | 108,8%  | 98%                 | 95%      | 101,6% | 103,4% |
| 2029        |       | 77,4%               | 98,6%            | 107,3%  | <mark>96,4</mark> % | 94,8%    | 101,6% | 103,4% |
| 2030        | 76,8% |                     | 97%              | 105.7%  | 94,8%               | 94,6%    | 101,7% | 103,4% |
| 2031        |       | 76,4%               | 95,4%            | 104%    | 93,1%               | 94,5%    | 101,8% | 103,4% |
| 2032        |       | 76,3%               | 93,8%            | 102,6%  | 91,5%               | 94,4%    | 101,9% | 103,4% |
| 2033        |       | 76,5%               | 92,2%            | 101%    | 90%                 | 94,3%    | 102,2% | 103,5% |